### 1 | Översikt

Den här manöverpanelen är SDI2-kompatibel med fyra ingångar och en utgång.

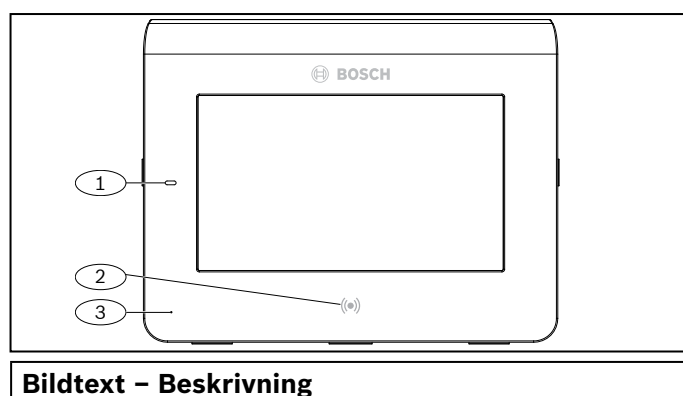

# 1 – strömlysdiod

2 – inbyggd beröringsfri läsare (för användning med RFID-brickor och passerkort)

3 – närvarodetektor

#### 2 | Installation

### 2.1 | Ta bort monteringsplattan

- 1. Använd en spårskruvmejsel under fästklämman för att lösgöra klämman. Vrid inte uppåt.
- 2. Flytta plattan mot nederdelen av manöverpanelen. Se bilden nedan.

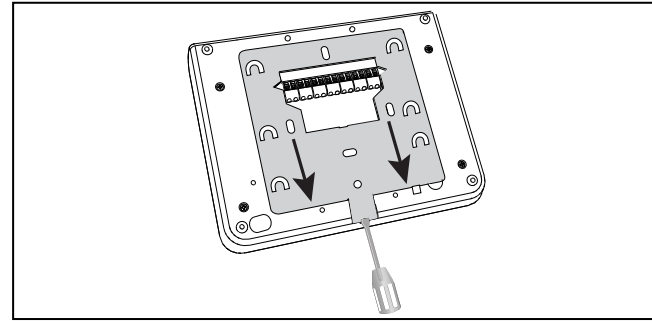

#### 2.2 | Installera monteringsplattan

- 1. Använd den infällda monteringsplattan (vänster sida i bilden nedan) eller ytmonteringsplattan (höger sida nedan).
- 2. Använd plattan som mall och markera på väggen för installation.
- 3. Kontrollera att den är i våg.
- 4. Dra ledningarna genom kabelöppningen.

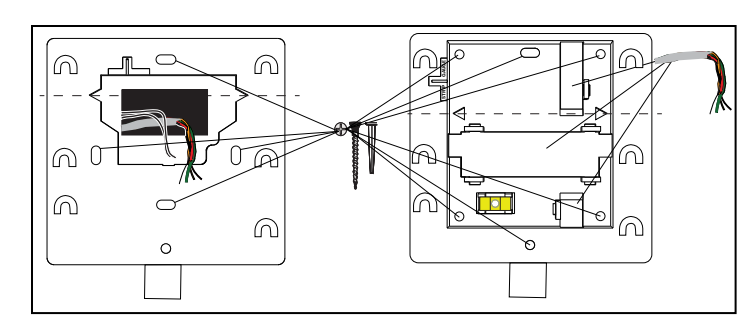

### 3 | Ansluta kablarna till manöverpanelen

Fäst kablarna vid manöverpanelen och alla ingångar eller utgångar innan du installerar manöverpanelen.

#### VAR FÖRSIKTIG!

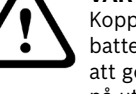

Koppla bort all strömförsörjning (nätanslutning och batteri) innan du gör några anslutningar. Underlåtenhet att göra så kan orsaka personskador och/eller skador på utrustningen.

#### OBSERVERA! Undvik att skada terminalerna genom att använda

en kulspetspenna. Använd inte en skruvmejsel.

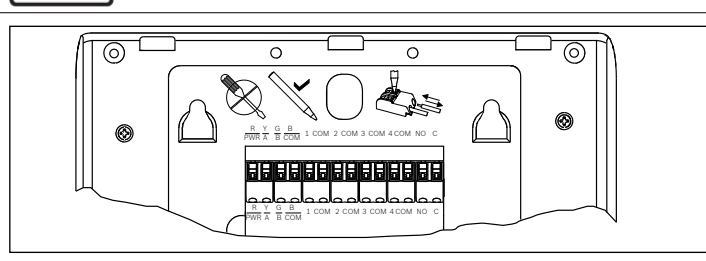

#### OBSERVERA!

Använd kopplingsplinten på bakstycket för att minska ledningarna till 7 mm. Koppla en ledning per terminal.

- 1. Placera manöverpanelen på en mjuk yta.
- 2. Använd en kulspetspenna när du trycker på frigöringsknappen på terminalknappen.
- 3. Placera kabeln i terminalen. När du tar bort pennan låser terminalen kabeln.
- Ta bort kablar genom att trycka på terminalens frigöringsknapp.
  Dra försiktigt ut kabeln.

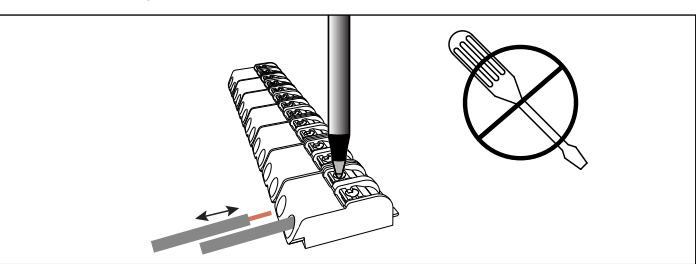

## 3.1 | Koppla till centralapparaten

Använd centralapparatens terminaler märkta med R, Y, G, B (PWR, A, B, COM). Anslut dem till manöverpanelens terminaler R, Y, G, B Du kan ansluta manöverpaneler till SDI2-databussen genom att parallellkoppla från centralapparaten till varje enskild manöverpanel, en kabel från manöverpanelen till manöverpanel eller en kombination av dessa två alternativ. Se följande bilder i det här avsnittet.

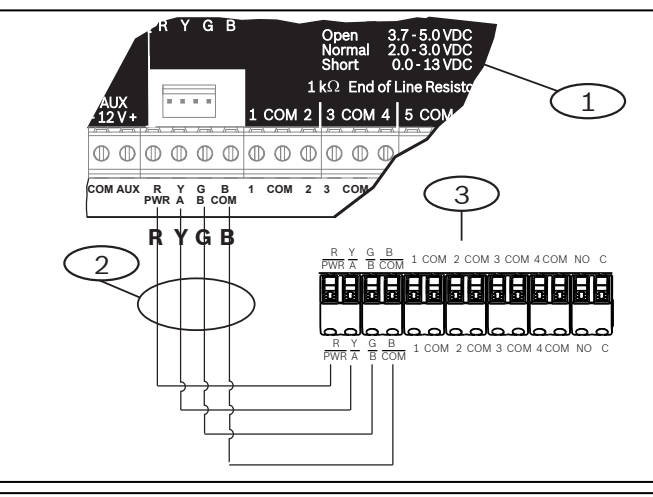

#### Bildtext – Beskrivning

- 1 centralapparat
- 2 terminalkablage
- 3 manöverpanelens terminalblock för kabeldragning

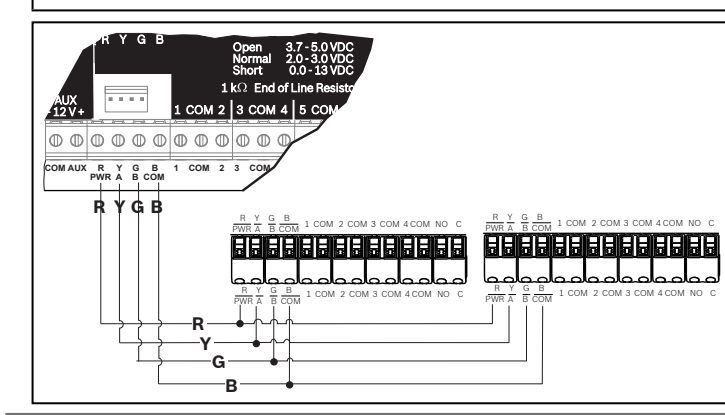

# 3.2 | Koppla ingångarna

Kabelmotstånd på varje sensoringång måste vara mindre än 100  $\Omega$  med detekteringsenheterna anslutna. Kopplingsblocket har stöd för kablar på 18 till 22 AWG (1,02 till 0,65 mm). Manöverpanelen upptäcker kretsfel som gäller kretsbrott, kortslutning, normala fel och jordningsfel på sina detektorslingor och skickar tillstånden till centralapparaten. Varje detektorslinga har ett sektionsnummer och överför individuellt till centralapparaten. Undvik att dra kablarna nära telefon- och elkablar.

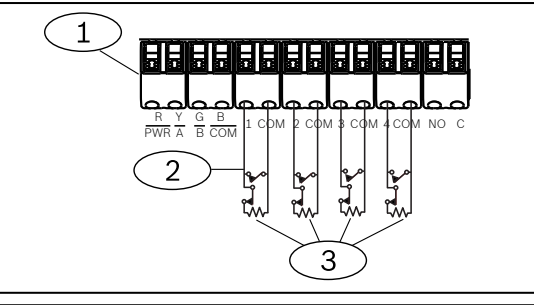

#### Bildtext – Beskrivning

- 1 manöverpanelens kopplingsplint
- 2 manöverpanelens detektorslingor
- 3 1 kΩ ändmotstånd (ICP-1K22AWG-10)

# 3.3 | Koppla utgången

Manöverpanelen har en NO-utgång (normalt öppen). Den har NO- och C-terminaler (COMMON). När utgången är i aktivt läge (strömförsörjd) har NO kontinuitet med C-terminalen.

| Г | - |
|---|---|
|   | - |
|   |   |
| L |   |

OBSERVERA!

Överskrid inte märkströmmen för reläkontakterna på 1,0 A, 24 V DC, resistiv belastning.

# 3.4 | Installera manöverpanelen

- 1. Passa in öppningarna över monteringshakarna.
- 2. Tryck ned manöverpanelen.

# 4 | Ställa in adressen

Varje SDI2-manöverpanel måste ha en unik adress. För de ensiffriga adresserna 1 till 9 ställer du in tiotalsomkopplaren på 0. På bilden nedan visas omkopplarinställningen för adress 1.

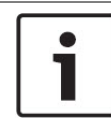

#### OBSERVERA!

Använd bara fingret eller ett stift avsett för pekskärmar på manöverpanelen.

- Visa startskärmen genom att koppla ström till manöverpanelen eller tryck tid/datum i fem sekunder. Du kan även trycka var som helst på Ring för service-skärmen.
- 2. Tryck ned på nedräkningssymbolen i fem sekunder så visas adressidan.
- Ändra entalssiffran och tiotalssiffran med hjälp av uppåt- och nedåtpilarna.
- 4. Tryck på **S** (ESC) för att spara inställningen och återgå till startskärmen.

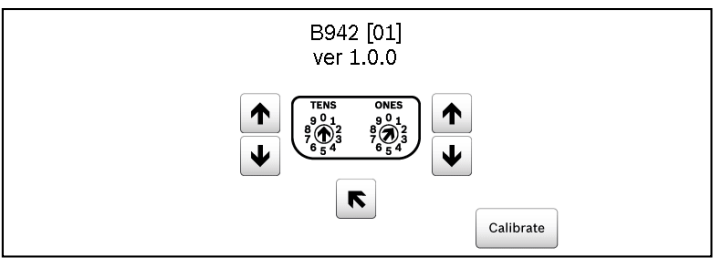

| 5   Statusindikatorer |                                |  |  |  |
|-----------------------|--------------------------------|--|--|--|
| Statusindi-<br>kator  | Funktion                       |  |  |  |
| $\checkmark$          | Redo att aktivera (tillkoppla) |  |  |  |
| 6                     | Aktiverat (tillkopplat)        |  |  |  |
| <u>_i</u>             | Systemfel                      |  |  |  |
| GAS                   | Gaslarm                        |  |  |  |
| ŧ.                    | Växelström finns               |  |  |  |

#### 6 | Liudsignaler

Manöverpanelen har en inbyggd högtalare som kan avge varningssignaler.

| Signal                       | Beskrivning                                                                    |
|------------------------------|--------------------------------------------------------------------------------|
| Brandlarm                    | Avger en pulserande, hög sirenton.                                             |
| Gaslarm                      | Avger en unik hög ton.                                                         |
| Användarlarm                 | Tonen hörs i den inställda tidsperioden.                                       |
| Inbrottslarm                 | Avger en konstant, hög sirenton.                                               |
| Inpasseringstid              | Avger en regelbunden pipsignal under inpasseringstiderna.                      |
| Utpasseringstid              | Avger en regelbunden pipsignal under<br>utpasseringstiden.                     |
| Ogiltig knapp                | Avger en summersignal.                                                         |
| Knapptryckning               | Avger en nedtystad pipsignal.                                                  |
| Fel                          | Avger en drillande signal med två toner tills du<br>anger den inställda koden. |
| Övervakningssek-<br>tionsfel | Avger en enda ren visselsignal.                                                |
| 7 LÖvorvakni                 | na                                                                             |

#### 

Centralapparaten övervakar alla SDI2-enheter. Alla enheter som inte svarar förklaras saknade.

### 8 | Beröringsfri läsare

Med den beröringsfria läsaren kan användare använda en kodbricka eller ett kort istället för en kod för att koppla till eller från säkerhetssystemet. Den beröringsfria läsaren har stöd för EM4102kort (125 kHz). Brickan ACA-ATR13-RFID från Bosch och kortet ACD-ATR11ISO-RFID från Bosch är exempel.

#### 9 | Konfigurera funktioner för programmerbara knappar

Använd RPS när du ställer in svarsparametrar för A, B, C-knapparna (manöverpaneler/globala manöverpanelsinställningar) enligt följande: - Brandlarmsknapp: ställ in knappen A på manuellt brandlarm.

- Medicinskt knapp: ställ in knappen B på manuella medicinska larm (med eller utan larmsignal).
- Hotsituationsknapp: ställ in knappen C på manuella nödlarm (osynliga eller synliga).

#### **10 | Adresser, sektioner och utgångsnummer**

Fastställ sektionsnumren och utgångsnumret för varje manöverpanelsadress genom att multiplicera adressnumret med 10 för bastalet och använd sedan numren 1 till 4 på entalsplatsen i sektionsnumren. Använd 1 på entalsplatsen för utgångsnumret.

#### Exempel

För manöverpanelsadress 01 är sektionsnumren för ingångsenheter 11 till 14:

| Terminalnummer | 1  | 2  | 3  | 4  |  |
|----------------|----|----|----|----|--|
| Ingångsnummer  | 11 | 12 | 13 | 14 |  |

För utgångsenheter som är anslutna till NO- och C-terminaler är utgångsnumret 11.

För manöverpanelsadress 11 är sektionsnumren för ingångsenheter 111 till 114:

| Terminalnummer | 1   | 2   | 3   | 4   |  |
|----------------|-----|-----|-----|-----|--|
| Sektionsnummer | 111 | 112 | 113 | 114 |  |

För utgångsenheter som är anslutna till NO- och C-terminaler är utgångsnumret 111.

#### **11** | Uppdateringar av fast programvara

Uppdateringar av fast programvara kräver ett kort MicroSD-kort (2 till 32 GB).

- 1. Gå till us.boschsecurity.com.
- Ladda ned den fasta programvaran från B942:s produktsida. 2.
- Spara den fasta programvaran på MicroSD-kortet. 3.
- Kontrollera att manöverpanelen har startats. 4.
- Sätt in MicroSD-kortet i kortplatsen tills det klickar på plats. 5.
- 6. Vänta medan manöverpanelen visar Vänta medan programmeringen blinkar.
- 7. Om kalibreringsskärmen visas på manöverpanelen följer du anvisningarna på skärmen.
- Ta bort SD-kortet när manöverpanelen visar att uppdateringen 8. har slutförts. Ta bort SD-kortet om du vill fortsätta.
- Tryck snabbt nedåt på kortet. 9.
- 10. Dra ut kortet med hjälp av en nagel och den övre skåran på kortet.
- 11. Manöverpanelen visar startskärmen med det uppdaterade versionsnummer och sedan visar hemskärmen.

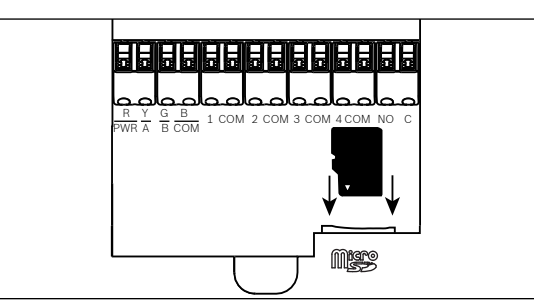

#### 12 | Rengöra manöverpanelen

Använd en mjuk trasa eller en rengöringslösning utan slipeffekt. Spreja rengöringen på trasan, inte på manöverpanelen.

### 13 | Certifieringar

| Region | Certifiering                                                                           |
|--------|----------------------------------------------------------------------------------------|
| USA    | UL 1076 – enheter och system för standardiserade<br>inbrottslarm                       |
|        | UL 1610 – larmcentral för inbrottslarmsenheter                                         |
|        | CSFM – Kaliforniens centrala brandkontor                                               |
|        | FCC avsnitt 15, klass B                                                                |
|        | ANSI/SIA CP-01-2010 – centralapparatsstandard –<br>funktioner för falsklarmsreducering |
| CA     | Kanada CAN/ULC S303 – enheter och system för lokala<br>inbrottslarm                    |
|        | CAN/ULC S304 – signalmottagningscentral och<br>kontrollenheter för fastighetslarm      |
|        | CAN/ULC S545 – brandvarningsenheter för bostäder                                       |
|        | ULC-ORD C1023 – inbrottslarmsenheter för hushåll                                       |
|        | ULC-ORD C1076 – enheter och system för<br>standardiserade inbrottslarm                 |
|        | ICES-003 – digital apparat                                                             |

#### 14 | Specifikationer

| Mått                                              | (6,2 × 4,7 × 0,6 tum)<br>158 × 120 × 16 mm                                                                                                    |
|---------------------------------------------------|----------------------------------------------------------------------------------------------------|
| Spänning (ingång)                                 | 12 V DC, nominellt                                                                                                    |
| Ström med<br>närhetsdetektor<br>inaktiverad       | 200 mA i viloläge<br>300 mA i larmläge                                                                                                    |
| Ström med<br>närhetsdetektor<br>aktiverad         | 300 mA i viloläge<br>400 mA i larmläge                                                                                                    |
| Temperatur vid drift                              | 0 till 50 °C                                                                                                    |
| Relativ luftfuktighet                             | 5 till 93 % vid 32 °C, icke-kondenserande                                                                                                    |
| Terminalkabelstorlek                              | 18 till 22 AWG (1,02 till 0,65 mm)                                                                                                    |
| SDI2-kablar med<br>närhetsdetektor<br>inaktiverad | Maximal längd – kabelstorlek<br>(endast oskärmad kabel):<br>61 m – 22 AWG (0,65 mm)<br>159 m – 18 AWG (1.02 mm)                                                                                                    |
| SDI2-kablar med<br>närhetsdetektor<br>aktiverad   | Maximalt avstånd – kabelstorlek (endast<br>oskärmad kabel):<br>46 m – 22 AWG (0.65 mm)<br>119 m – 18 AWG (1,02 mm)                                                                                                    |
| Kompatibilitet                                    | B9512G/B9512G-E<br>B8512G/B8512G-E<br>B6512<br>B5512/B5512E fast programvara<br>v2.03 och senare B4512/B4512E fast<br>programvara v2.03 och senare B3512/<br>B3512E fast programvara v2.03 och<br>senare D9412GV4 fast programvara<br>v2.03 och senare D7412GV4 fast<br>programvara v2.03 och senare<br>(Uppgifter om antalet enheter som<br>stöds finns i installationsdokumentet till<br>centralapparaten.) |

#### Copyright

Det här dokumentet tillhör Bosch Building Technologies, Inc och är skyddat av upphovsrättslagar. Med ensamrätt.

#### Varumärken

Alla produktnamn på maskin- och programvaror som används i detta dokument är sannolikt registrerade varumärken och ska behandlas som sådana.

#### Bosch Security Systems, Inc. - tillverkningsdatum för produkt

Titta efter serienumret som finns på produktetiketten och gå till webbsidan för Bosch Security Systems, Inc. på http://www.boschsecurity.com/datecodes/.

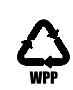

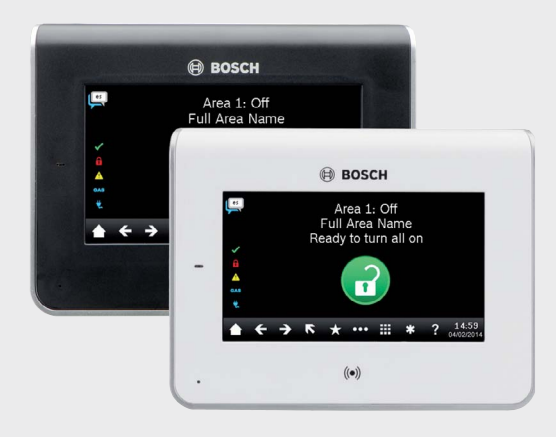

### Manöverpanel med pekskärm B942/B942W

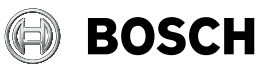

sv Installationsguide

Bosch Security Systems, B.V. Torenallee 49 5617 BA Eindhoven Netherlands www.boschsecurity.com